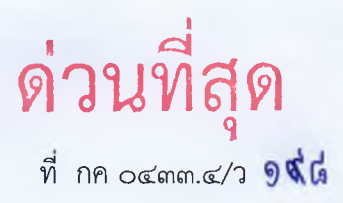

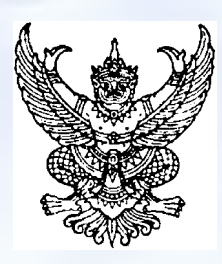

กรมบัญชีกลาง ถนนพระรามที่ ๖ กทม. ๑๐๔๐๐

ท มีนาคม ๒๕๖๘

- เรื่อง แนวทางปฏิบัติในการยื่นขอหนังสือรับรองวงเงินสินเชื่ออิเล็กทรอนิกส์ เพื่อใช้ในการขึ้นทะเบียนผู้ประกอบการ งานก่อสร้าง และยื่นข้อเสนอกับหน่วยงานของรัฐ
- เรียน ปลัดกระทรวง อธิบดี อธิการบดี เลขาธิการ ผู้อำนวยการ ผู้บัญชาการ ผู้ว่าราชการจังหวัด ผู้ว่าราชการ กรุงเทพมหานคร ผู้ว่าการ หัวหน้ารัฐวิสาหกิจ ผู้บริหารท้องถิ่น และหัวหน้าหน่วยงานอื่นของรัฐ
- อ้างถึง หนังสือคณะกรรมการวินิจฉัยปัญหาการจัดซื้อจัดจ้างและการบริหารพัสดุภาครัฐ ด่วนที่สุด ที่ กค (กวจ) ๐๔๐๕.๒/ว ๔๘ ลงวันที่ ๒๐ มกราคม ๒๕๖๘
- สิ่งที่ส่งมาด้วย คู่มือการตรวจสอบหนังสือรับรองวงเงินสินเชื่อ ในขั้นตอนการขึ้นทะเบียนผู้ประกอบการงานก่อสร้าง และยื่นข้อเสนอกับหน่วยงานของรัฐ สำหรับหน่วยงานของรัฐ

ตามหนังสือที่อ้างถึง คณะกรรมการวินิจฉัยปัญหาการจัดซื้อจัดจ้างและการบริหารพัสดุภาครัฐ ได้กำหนดแบบหนังสือรับรองวงเงินสินเชื่ออิเล็กทรอนิกส์ เพื่อนำมาใช้ในการยื่นข้อเสนอกับหน่วยงานของรัฐ และยื่นคำขอขึ้นทะเบียนผู้ประกอบการงานก่อสร้างกับกรมบัญชีกลาง ความละเอียดแจ้งแล้ว นั้น

กรมบัญชีกลาง พิจารณาแล้วเห็นว่า เพื่อให้ผู้ประกอบการสามารถยื่นขอหนังสือรับรองวงเงินสินเชื่อ ได้อย่างสะดวก รวดเร็ว และลดการตรวจสอบของหน่วยงานของรัฐ จึงเห็นควรกำหนดแนวทางปฏิบัติเกี่ยวกับ การตรวจสอบหนังสือรับรองวงเงินสินเชื่อ ตามคู่มือการตรวจสอบหนังสือรับรองวงเงินสินเชื่อ (รายละเอียด ปรากฏตามสิ่งที่ส่งมาด้วย) โดยเริ่มใช้ตั้งแต่วันที่ ๒๔ มีนาคม ๒๕๖๘ เป็นต้นไป ซึ่งสามารถตรวจสอบธนาคารที่ สามารถยื่นขอหนังสือรับรองวงเงินสินเชื่ออิเล็กทรอนิกส์ ได้ที่เว็บไซต์ ww.gprocurement.go.th หัวข้อ คู่มือ/ คู่มือสำหรับผู้ค้ากับภาครัฐ/รายชื่อธนาคารที่ให้บริการยื่นขอหนังสือค้ำประกันและหนังสือรับรองวงเงินสินเชื่อ อิเล็กทรอนิกส์

จึงเรียนมาเพื่อโปรดทราบ

ขอแสดงความนับถือ

mmpu/

(นางแพตริเซีย มง<mark>ค</mark>ลวนิช) อธิบดีกรมบัญชีกลาง

กองระบบการจัดซื้อจัดจ้างภาครัฐและราคากลาง กลุ่มงานพัฒนาระบบจัดซื้อจัดจ้างและการบริหารพัสดุภาครัฐด้วยอิเล็กทรอนิกส์ โทร. ๐ ๒๑๒๗ ๗๐๐๐ ต่อ ๔๓๓๘ โทรสาร : ๐ ๒๑๒๗ ๗๑๘๕-๖ ไปรษณีย์อิเล็กทรอนิกส์ : saraban@cgd.go.th

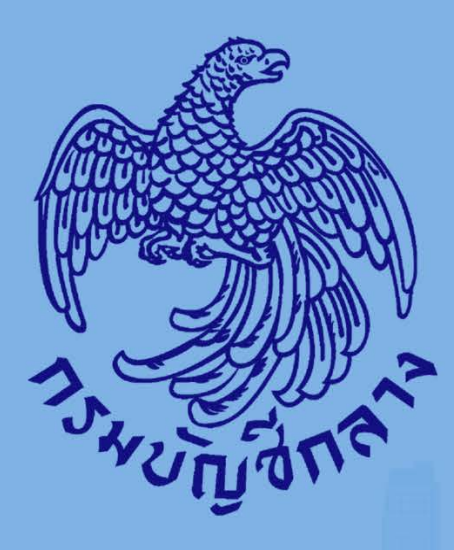

# คู่มือการตรวจสอบหนังสือรับรองวงเงินสินเชื่อ ในขั้นตอนการขึ้นทะเบียนผู้ประกอบการงานก่อสร้าง และยื่นข้อเสนอกับหน่วยงานของรัฐ

สำหรับหน่วยงานของรัฐ

BID

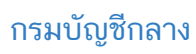

# สารบัญ

|    |                                                                      | หน้าที่ |
|----|----------------------------------------------------------------------|---------|
| 1. | ขั้นตอนการตรวจสอบหนังสือรับรองวงเงินสินเชื่อสำหรับการยื่นข้อเสนอ     | 1       |
|    | กับหน่วยงานของรัฐ                                                    |         |
| 2. | ขั้นตอนการตรวจสอบหนังสือรับรองวงเงินสินเชื่อสำหรับการยื่นขึ้นทะเบียน | 6       |
|    | ผู้ประกอบการงานก่อสร้าง                                              |         |

## 1. ขั้นตอนการตรวจสอบหนังสือรับรองวงเงินสินเชื่อสำหรับการยื่นข้อเสนอกับหน่วยงานของรัฐ

| -                  | ระบบการจัดซื้อจัดจ้างภาครัฐ <b>ท</b> ร<br>Thai Government Procurement | าลองใช้งาน (เฟส3)                                                                                                    |                                                                                                    | RE   | Jen 1 |
|--------------------|-----------------------------------------------------------------------|----------------------------------------------------------------------------------------------------|----------------------------------------------------------------------------------------------------|------|-------|
|                    |                                                                       | ขึ้มตอนการทำงาน วิธีประกวตร<br>สาชีกงาน :<br>วิธีการจังกา<br>ประเทศการจังกา<br>วิธีการจังกร<br>เมษณ์โครงกร :<br>ปิ้มโครงกร :<br>ปิ้มโครงกร : | າສາລີແລັກກາວນັກທ໌ (e-bidding)-ຈ້າຈກ່ວສຈ້າຍ<br>0300400000 - ການປັດເອັ້ມກາ ກາງມາກາ<br>ປະກາວສາສາລິແລັກກາວບິກສ໌ (e-bidding)<br>ຈັງກາວງມ<br>68023000557<br>ປະກາວສາສາ ທ້າງກາວສ້າງນາສະລວມການສົ່ວໃຫ້ປະກາວສານແລ້ວນາຊື່ນີ້ປະກາວສາທາລືແລັກກາວນີ້<br>(e-bidding) | ni I |       |
| <b>*</b><br>≡<br>Q |                                                                       |                                                                                                    | 1. แต่งสังหุรีบเกิดสอบและโดง่านแบรูป           2. แต่งสังคณะกรรมการและกำนนตราคา           3. แต่งส่งคณะกรรมการและกำนนตราคา                                                                                                    |      |       |
|                    |                                                                       | [                                                                                                    | 4. รายชื่องรู้เสนอราคาและผลการแสนอ<br>เกลา         2           5. จ้ายว่ามสอบรอกระ ผู้กอยการแสนอราคา         2                                                                                                    |      |       |
| <b>₩</b> = Q       |                                                                       |                                                                                                    | 6. arrithmigg:<br>7. arrithmidings wardings<br>8. shaqar                                                                                                    |      |       |
|                    |                                                                       |                                                                                                    | 9. otavságagy<br>caseréformanarmute                                                                                                    |      |       |
|                    |                                                                       | ดวามหมายของมัญอักษณ์รูปภาพ:<br>🗗 : ปันจักข่อมูล<br>💩 : ยกเด็กสำเนินการชั่นตองผลไป                                                            | แลก<br>นี้<br>: เสนอมัลบุลไท่เร็าหน้าฯ<br>: เรลงรรษสอบสถานธรรรกาศ ฯ                                                                                                    |      |       |

- 1) ระบบแสดงหน้าจอขั้นตอนการทำงาน ซึ่งผู้ใช้งานสามารถดูรายละเอียดโครงการได้
- 2) ระบบแสดงสถานการณ์ดำเนินงานโครงการ ผู้ใช้งานสามารถคลิกแท็บ

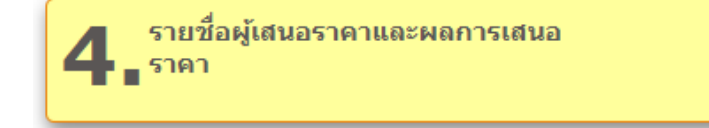

เพื่อดำเนินในขั้นตอน "รายชื่อผู้เสนอราคาและผลการเสนอราคา"

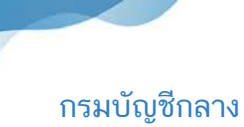

#### <u>การเสนอราคาและผลการเสนอราคา</u>

| 3) กดปุ่ม 📝 รายละเอียด/                                                   | /แก้ไข                                                          |                 |                                     |                          |   |            |
|---------------------------------------------------------------------------|-----------------------------------------------------------------|-----------------|-------------------------------------|--------------------------|---|------------|
| ระบบการจัดซื้อจัดจ้างภาครัฐ ทุตลองไ<br>Tha Government Procurement         | สังาน (e-GP Micro Service)                                      |                 |                                     | RE                       | 3 |            |
|                                                                           | 111 ข้อมูลโครงการ                                               |                 |                                     | รายละเอียดโครงการ 💌      |   |            |
|                                                                           | สำคับ รายการเอกสา<br>1 รายชื่อผู้เสนอราคาและผลการเสนอราคา       | 3               | จัดทำแอกสาร<br>(🕑 รายสะเอียด/แก้ไข) | สถานะ<br>ยังไม่ดำเนินการ |   |            |
|                                                                           |                                                                 | กลับสู่หน้าหลัก |                                     |                          |   |            |
| ñ                                                                         |                                                                 |                 |                                     |                          |   |            |
| ≡<br>Q                                                                    |                                                                 |                 |                                     |                          |   |            |
|                                                                           |                                                                 |                 |                                     |                          |   |            |
|                                                                           |                                                                 |                 |                                     |                          |   |            |
| กษรระบบการจัดซื้อจัดข้ามการรัฐแอะราคากการ (กรร.) กรมบัญชักดาร อมนตรมรรม 6 | . แขวง พญาโท เอล พญาโท กรุณทพมหานกร 10400 โทร. 0-2270-6400 กศ 3 |                 |                                     |                          |   | flwbidp002 |

## <u>ดาวน์โหลดเอกสาร</u>

| 4) กดปุ่ม 📝 รายละเอียด                                                  | ด/แก้ไข)              | ที่รายการ "ดาวน์โหลดเอ                                                               | กสาร"                          |                     |                                                                                     |
|-------------------------------------------------------------------------|-----------------------|--------------------------------------------------------------------------------------|--------------------------------|---------------------|-------------------------------------------------------------------------------------|
| ระบบการจัดชื่อจัดจ้างภาครัฐ ทุศลอ<br>จังการ Thai Government Procurement | งใช้งาน (e-GP M       | licro Service)                                                                       |                                | RE                  | จัมพี 27 กุมภาพันธ์ 2568<br>เหตุอ1062 1062 - พัฒนัวเจ้าหน้าที่ทัศลุ<br>กรมบัญชักสาง |
|                                                                         | 11 ข้อมูลโครงการ      |                                                                                      |                                | รายละเอียคโครงการ 🔹 |                                                                                     |
|                                                                         | สำคับ                 | ขั้นตอนการทำงาน                                                                      |                                | 80102               |                                                                                     |
|                                                                         | 1                     | ดาวน์โหลดเอกสาร                                                                      | (🗹 รายละเอียด/แก้ไข)           |                     |                                                                                     |
|                                                                         | 2                     | บันทึกผลการพิจารณาด้านคุณสมบัติ                                                      | (ชี้ รายอะเอียด/แก้ไข)         | อังไม่ดำเนินการ     |                                                                                     |
|                                                                         | 3                     | บันทึกผลการพิจารณาด้านเทคนิค                                                         | 💽 รายอะเอียด/แก้ไข             | ยังไม่ดำเนินการ     |                                                                                     |
|                                                                         | 4                     | สรุปผลการพิจารณา                                                                     | 💽 รายละเชียด/แก้ไข)            | ยังไม่ดำเนินการ     |                                                                                     |
| *                                                                       | หมายเหตุ: หากไม่มีผู้ | ູ່ແນວກາາ หน่วยกามของรัฐต้องยกเล็กประกาทเชิญชวม<br>อกเชิกคำเน้นการขั้นตอนตอไป คำเน้นก | การขับตอนต่อไป กลับสู่หน้าหลัก |                     |                                                                                     |
| ٩                                                                       |                       |                                                                                      |                                |                     |                                                                                     |
|                                                                         |                       |                                                                                      |                                |                     |                                                                                     |
|                                                                         |                       |                                                                                      |                                |                     |                                                                                     |
|                                                                         |                       |                                                                                      |                                |                     |                                                                                     |
|                                                                         |                       |                                                                                      | 12                             |                     |                                                                                     |
| กองระบบการจัดซื้อจัดจ้ามกครัฐและราคากลาง (กจะ) กระบัญชีกลาง ฉนบทระรา    |                       |                                                                                      |                                |                     | dexbidp501                                                                          |

### กรมบัญชีกลาง

## กองระบบการจัดซื้อจัดจ้างภาครัฐและราคา

5) กดที่ข้อมูล "เลขประจำตัวผู้เสียภาษีอากร" จะแสดงเป็นรายการเอกสาร และสามารถดาวน์โหลดเอกสาร แต่ละรายการได้

| 111 ข้อมูลโครงการ                                     |                                                                                                    |                        |               | รายละเอียดโครงการ 👻 |  |
|-------------------------------------------------------|----------------------------------------------------------------------------------------------------|------------------------|---------------|---------------------|--|
| เลขประจำผู้เสียภาษี<br>อากร                           | ซื่อผู้ขึ้นชื่อเสนอ                                                                                                    | วันที่เสนอราคา         | ดาวน์โหลด     | การซำระดำเอกสาร     |  |
| 0103521016497                                         | ห้างหุ้นส่วนจำกัด ท่าทรายสุขสวัสดิ์                                                                                      | 24/02/2568<br>16:22:36 | O             |                     |  |
| 0105555029712                                         | บวิษัท คัลเลอร์แทค ครีเอชั่น จำกัด                                                                                       | 24/02/2568<br>16:06:47 | 0             |                     |  |
| 5 00257                                               | บริษัท ขี <mark>้</mark> นี้ก้ จำกัด (มหาชน)                                                                             | 24/02/2568<br>16:26:28 | Ø             |                     |  |
| 3669800161863                                         | นายเศรษฐทงษ์ เมฆยรุณ                                                                                                    | 24/02/2568<br>16:15:43 | O             |                     |  |
| D888868000061                                         | กิจการร่วมค้าบริษัท เพิ่มสินสตีสเวิคส์ จำกัด (มหาชน) และห้างหุ้นส่วน<br>จำกัด เด่นชัยปากน้ำ                              | 24/02/2568<br>16:11:55 | Ø             |                     |  |
| หมายเหตุ: 1.ดูเอกสารโดย<br>2.ดาวบโหลดแ<br>3.ดาวบโหลดแ | หลักที่แลงประจำภัญใส้ยากษิจกร<br>อกสาวโดยหลิกที่ 🔮<br>บานหรือเหตุออกไหมสียสำหรับผู้ถึบที่ออกของการเปิดีโดย กลิกที่ป      |                        |               |                     |  |
| 3.ความไทยคน                                           | บบแข้งเหตุแถงในสันสำหรับผู้บิบที่อเสขอยุกรรยได้ไดย คริกษ์ปี<br>ฟอร์มสรุปผลการตรวจสลบรายบริษัท<br>แบบเฟอร์มสรุปผลการตรวจส | <b>ลอบ</b> คาวน์โหลด   | เอกสารทั้งหมด | กลับสู่หน้าหลัก     |  |

6) หัวข้อ สำเนาหนังสือรับรองวงเงินสินเชื่อ กดที่รายการเอกสาร ระบบจะแสดงแบบหนังสือรับรองวงเงินสินเชื่ออิเล็กทรอนิกส์

ที่ผู้ค้าใช้ยื่นประกอบการเสนอราคาอิเล็กทรอนิกส์ (e-bidding)

|   | ระบบการจัดซื้อจัดจ้างภาครัฐ ทดลอ<br>Thai Government Procurement | งใช้งาน (e-GP Micro Service)                                                                | ~                |                                                 | RE                     | วันที่ 27 กุมภาพันธ์ 2568<br>3672677875674 3672677875674 - หัวหน้าเจ้าหน้าที่หัดดู<br>ไจเพยานาลจะยอง |
|---|-----------------------------------------------------------------|---------------------------------------------------------------------------------------------|------------------|-------------------------------------------------|------------------------|----------------------------------------------------------------------------------------------------|
|   |                                                                 | <b>111</b> ข้อมูลโครงการ                                                                    |                  |                                                 | (รายละเอียดโครงการ 🔻 ) |                                                                                                    |
|   |                                                                 | ข้อมูลผู้ขึ้นเอกสาร                                                                         |                  |                                                 |                        |                                                                                                    |
|   |                                                                 | <br>เลขประจำตัวผู้เสียภาษีอากร                                                              | 01075470002      | 57                                              |                        |                                                                                                    |
|   |                                                                 | •                                                                                           |                  |                                                 |                        |                                                                                                    |
|   |                                                                 | ชื่อผู้ปันข้อเสนอ                                                                           | ບรີອັກ ซีฟไก้ ຈໍ | ากัด (มหาชน)                                    |                        |                                                                                                    |
|   |                                                                 | วันที่ยื่นเอกสาร                                                                            | 24/02/2568       |                                                 |                        |                                                                                                    |
|   |                                                                 | ข้อมูลรายการเอกสารที่ยื่น                                                                   |                  |                                                 |                        |                                                                                                    |
|   |                                                                 | ใบเสนอราคา                                                                                  |                  |                                                 | ขนาดไฟล์               |                                                                                                    |
|   |                                                                 | ใบเสนอราคา                                                                                  |                  | guotation.pdf                                   | 044430482              |                                                                                                    |
|   |                                                                 | รายละเอียดการยื่นเอกสารเสนอราคา                                                             |                  |                                                 | ขนาดไฟส์               |                                                                                                    |
|   |                                                                 | รายละเอียดการยื่นเอกสารเสนอราคา                                                             |                  | submittist.pdf                                  |                        |                                                                                                    |
| 0 |                                                                 | รายการเอกสารบัญชีเอกสารส่วนที่ 1                                                            |                  |                                                 | ขนาดไฟล์               |                                                                                                    |
|   |                                                                 | สำเนาหนังสือรับรองการจดทะเบียนนิดิบุคคล                                                     |                  | 0107547000257_juristic_information.pdf          | 290.09 KB              |                                                                                                    |
|   |                                                                 | สำเนาหนังสือรับรองการจดทะเบียนนิติบุคคล                                                     |                  | 0107547000257 juristic_Objective.pdf            | 195.77 KB              |                                                                                                    |
|   |                                                                 | สำเนาหนังสือบริคณห์สนชิ                                                                     |                  | 0107547000257_juristic_document.pdf             | 3.12 MB                |                                                                                                    |
|   |                                                                 | บัญชีรายชื่อกรรมการผู้จัดการ                                                                |                  | 0107547000257_juristic_information.pdf          | 290.09 KB              |                                                                                                    |
|   |                                                                 | บัญซีผู้ถือหุ้นรายใหญ่                                                                      |                  | 0107547000257_shareholder.pdf                   | 308.8 KB               |                                                                                                    |
|   |                                                                 | ผู้มีอำนางควบคุม                                                                            |                  | ผู้มีอำนางควบคุม.pdf                            | 16.06 KB               |                                                                                                    |
|   |                                                                 | เอกสารแสดงเอกสิทธิ์คุ้มครองการขึ้นศา <mark>ก</mark> ไทย                                     |                  | เอกสารแสดงเอกสิทธิ์คุ้มครองการขึ้นศาลไทย.pdf    | 37.31 KB               |                                                                                                    |
|   |                                                                 | งบแสดงฐานะการเงิน                                                                           |                  | 0107547000257 financial.pdf                     | 218.23 KB              |                                                                                                    |
|   |                                                                 | สำเนาหนังสือวับรองวงเงินสินเชื่อ                                                            | 6                | พนังสีอวับรองวงเงินสินเชื่อ_001006680200027.pdf | 177.46 KB              |                                                                                                    |
|   |                                                                 | รายการเอกสารบัญชีเอกสารส่วนที่ 2                                                            |                  |                                                 | ขนาดไฟส์               |                                                                                                    |
|   |                                                                 | เครื่องถ่ายเอกสารขาว-ดำ                                                                     |                  |                                                 |                        |                                                                                                    |
|   |                                                                 | หนังสือมอบอำนาจซึ่งปิดอากรแสดมปัตามกฎหมายในกรณีที่<br>อำนาจให้บุคคลอื่นลงนามในโบเสนอราคาแทน | ผู้เสนอราคามอบ   | ไม่มีเอกสารแบบ                                  | 0                      |                                                                                                    |
|   |                                                                 | แคตตาล็อกและหรือแบบรูปรายการละเอียดคุณลักษณะเฉพา                                            | 18               | แลสตาล็อก-เครื่องถ่ายเอกสารชาวดำ.pdf            | 25.72 KB               |                                                                                                    |
|   |                                                                 | หลักประกันการเสนอราคา                                                                       |                  | พลักประกันการเสนอราคา.pdf                       | 96.74 KB               |                                                                                                    |
|   |                                                                 | สำเนาใบขึ้นทะเบียนผู้ประกอบการวิสาหกิจขนาดกลางและ เ<br>/our-v                               | เละขนาคย่อม      | ไม่มีแอกสารแนบ                                  | 0                      |                                                                                                    |

#### กรมบัญชีกลาง

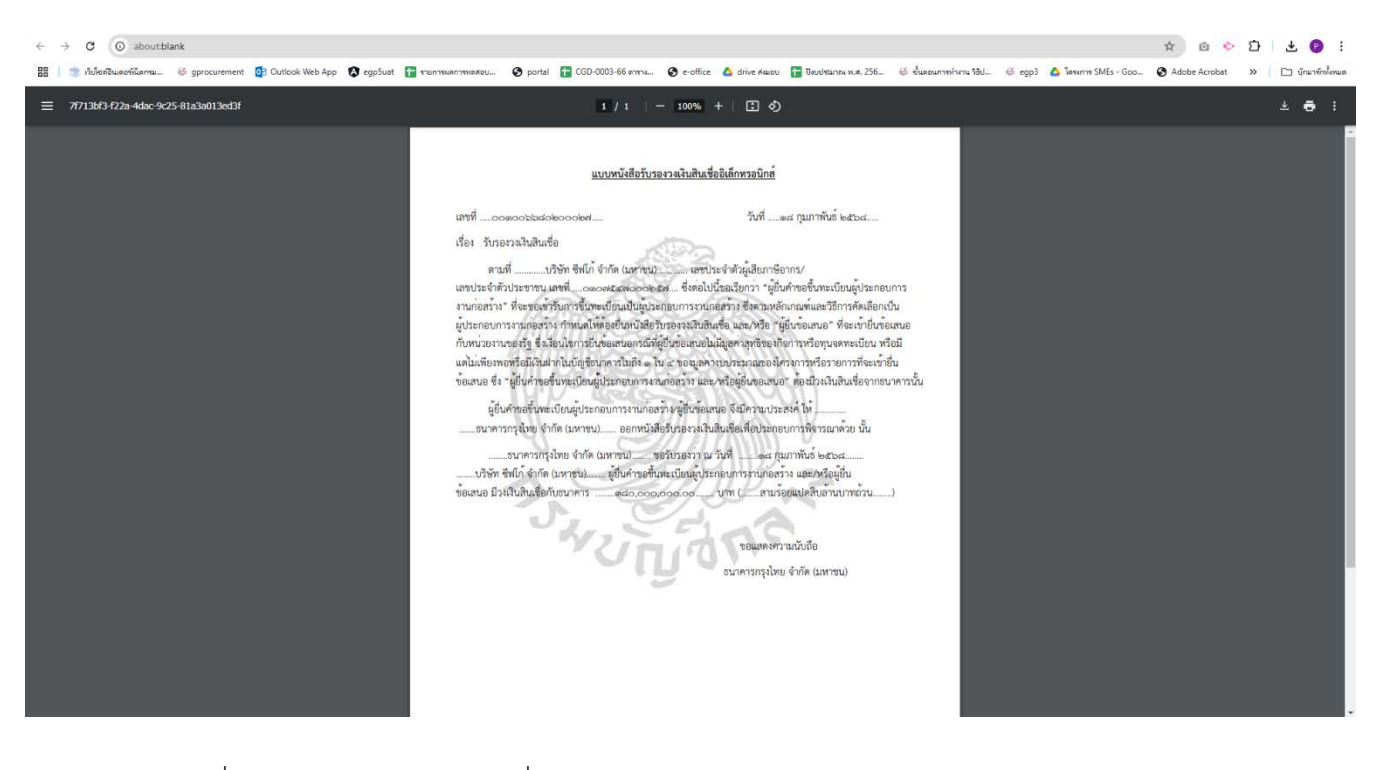

7) กด 👽 เพื่อดาวน์โหลดเอกสารของผู้ยื่นข้อเสนอ ในรูปแบบ (zip file) ของผู้เสนอราคาแต่ละราย

| <b>111</b> ร้อมูลโครงการ              |                                                                                             |                        |               | รายละเอียดโครงการ 🔻 |  |
|---------------------------------------|---------------------------------------------------------------------------------------------|------------------------|---------------|---------------------|--|
| เลขประจำผู้เสียภาษี<br>อากร           | ซื่อผู้ยิ่นซ้อเสนอ                                                                          | วันที่เสนอราคา         | ดาวน์โหลด     | การซำระตำเอกสาร     |  |
| 0103521016497                         | ห้างหุ้นส่วนจำกัด ท่าทรายสุขสวัสดิ์                                                         | 24/02/2568             | O             | 7                   |  |
| 0105555029712                         | บริษัท คัลเลอร์แทค ครีเอชั่น จำกัด                                                          | 24/02/2568<br>16:06:47 | ٢             |                     |  |
| 0107547000257                         | บริษัท ขีฟโก้ จำกัด (มหาชน)                                                                 | 24/02/2568<br>16:26:28 | O             |                     |  |
| 3669800161863                         | นายเศรษฐพงษ์ และอรุณ                                                                        | 24/02/2568<br>16:15:43 | O             |                     |  |
| D888868000061                         | กิจการร่วมค้าบริษัท เพิ่มสินสตีลเวิคส์ จำกัด (มหาชน) และห้างหุ้นส่วน<br>จำกัด เด่นขัยปากน้ำ | 24/02/2568<br>16:11:55 | C             |                     |  |
| หมายเหตุ: 1.คูเอกสารได<br>2.ดาวน์โหอด | มคลิกที่แทประจำดัวผู้เสียภาพีดากร<br>อกสาวโดยคลิกที่ 😏                                      |                        |               |                     |  |
| 3 ตาวน์โหอด                           | แบบแจ้นทดุผลเพิ่มเติมสำหรับผู้ชิ้นข้อแสนอทุกรายได้โดย คลิกที่นี่                            |                        |               |                     |  |
| un                                    | ฟอร์มสรุปผลการครวจสอบรายบริษัท 📔 แบบฟอร์มสรุปผลการครวจะ                                     | <b>เอบ</b> คาวน์โหลดเ  | เอกสารทั้งหมด | กลับสู่หน้าหลัก     |  |

#### กรมบัญชีกลาง

## กองระบบการจัดซื้อจัดจ้างภาครัฐและราคา

8) ระบบจะแสดงไฟล์เอกสาร และสามารถเปิดเอกสารแต่ละรายการได้

|                                                                                          |                        |                 |          |          |       | Search 1        |
|------------------------------------------------------------------------------------------|------------------------|-----------------|----------|----------|-------|-----------------|
| (a) (b) (b) (b) (c) (c) (c) (c) (c) (c) (c) (c) (c) (c                                   |                        |                 |          |          |       |                 |
| Name                                                                                     | Туре                   | Compressed size | Password | Size     | Ratio | Date modified   |
| 0107547000257_financial_be8232a29a81479b8c6db1b43623f7a1_535_sys.pdf                     | Adobe Acrobat Document | 137 KB          | No       | 164 KB   | 17%   | 27/2/2568 16:49 |
| 0107547000257_juristic_document_6c50d146a2834e7b8cd884593aba4134_535_sys.pdf             | Adobe Acrobat Document | 2,217 KB        | No       | 2,396 KB | 8%    | 27/2/2568 16:49 |
| 0107547000257_juristic_information_af8051146e83480dac065ffbc5efa207_535_sys.pdf          | Adobe Acrobat Document | 190 KB          | No       | 218 KB   | 13%   | 27/2/2568 16:49 |
| 0107547000257_juristic_information_dfe0e86288ca42da81fa797cd7087192_534_sys.pdf          | Adobe Acrobat Document | 190 KB          | No       | 218 KB   | 13%   | 27/2/2568 16:49 |
| 0107547000257_juristic_Objective_d1e37ffb15fa415787072fb6b896c3b2_535_sys.pdf            | Adobe Acrobat Document | 129 KB          | No       | 147 KB   | 13%   | 27/2/2568 16:49 |
| 0107547000257_shareholder_b5466e25372e484d82642e830528d3d0_535_sys.pdf                   | Adobe Acrobat Document | 203 KB          | No       | 232 KB   | 13%   | 27/2/2568 16:49 |
| 🔒 Quotation.pdf                                                                          | Adobe Acrobat Document | 173 KB          | No       | 178 KB   | 3%    | 27/2/2568 16:49 |
| 👃 submitList.pdf                                                                         | Adobe Acrobat Document | 137 KB          | No       | 139 KB   | 2%    | 27/2/2568 16:49 |
| 🔒 แดตตาลี้อก-เครื่องก่ายเอกสารขาวดำ_1_195374563d1603f0b794bbc2.pdf                       | Adobe Acrobat Document | 24 KB           | No       | 26 KB    | 7%    | 27/2/2568 16:49 |
| 👃 แดตตาล็อก-เครื่องถ่ายเอกสารสี_2_19537467dc2ad9bd17ae71f1.pdf                           | Adobe Acrobat Document | 24 KB           | No       | 26 KB    | 7%    | 27/2/2568 16:49 |
| 🔒 ผู้มีอำนาจตรบดุม_1953744df5a5593b4dfc14e.pdf                                           | Adobe Acrobat Document | 14 KB           | No       | 17 KB    | 13%   | 27/2/2568 16:49 |
| 🛃 หนังสือรับรองวงเงินสินเชื่อ_001006680200027_18d11d97f26444718703f868295af23c_162_c.pdf | Adobe Acrobat Document | 176 KB          | No       | 178 KB   | 1%    | 27/2/2568 16:49 |
| 👃 หลักประกันการเสนอราดา_1_19537458d6b896644cf416e8.pdf                                   | Adobe Acrobat Document | 93 KB           | No       | 97 KB    | 5%    | 27/2/2568 16:49 |
| 👃 หลักประกันการเสนอราคา_2_1953746a8de41f66ef1b15e3.pdf                                   | Adobe Acrobat Document | 93 KB           | No       | 97 KB    | 5%    | 27/2/2568 16:49 |
| 👃 เอกสารแสดงเอกสิทธิ์คุ้มครองการขึ้นสาสไทย_195374502ecd7e9528a42622.pdf                  | Adobe Acrobat Document | 35 KB           | No       | 38 KB    | 8%    | 27/2/2568 16:49 |

🕘 🛱 Sign in 🛛 🗆 🗙 ≡ Menu 🏠 🖧 หนังสือชั้นของวงสินสิมเชื่อ\_001. × 🕂 Create Find text or tools Q 🛛 🛱 🏟 🐻 Share 🚱 Al Assistant All tools Edit Convert E-Sign R) k, 0 แบบหนังสือรับรองวงเงินสินเชื่ออิเล็กทรอนิกส์ €, ٦ 2 เลขที่ .....อดดอออออดออดด..... วันที่ .....ตส กุมภาพันธ์ ๒๕๖๘..... 0 e, เรื่อง รับรองวงเงินสินเชื่อ EA, a, 0 450 لے ขอแสดงความนับถือ ธนาคารกรุงไทย จำกัด (มหาชน) ~ v C 8 (Free trial) Q Q

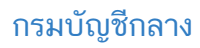

## <u>2. ขั้นตอนการตรวจสอบหนังสือรับรองวงเงินสินเชื่อสำหรับการขึ้นทะเบียนผู้ประกอบการงานก่อสร้าง</u>

1) เจ้าหน้าที่ขึ้นทะเบียนผู้ประกอบการ คลิกที่เมนู ≡ ระบบจะแสดงเมนูหลัก คลิกเลือกเมนู ลงทะเบียน

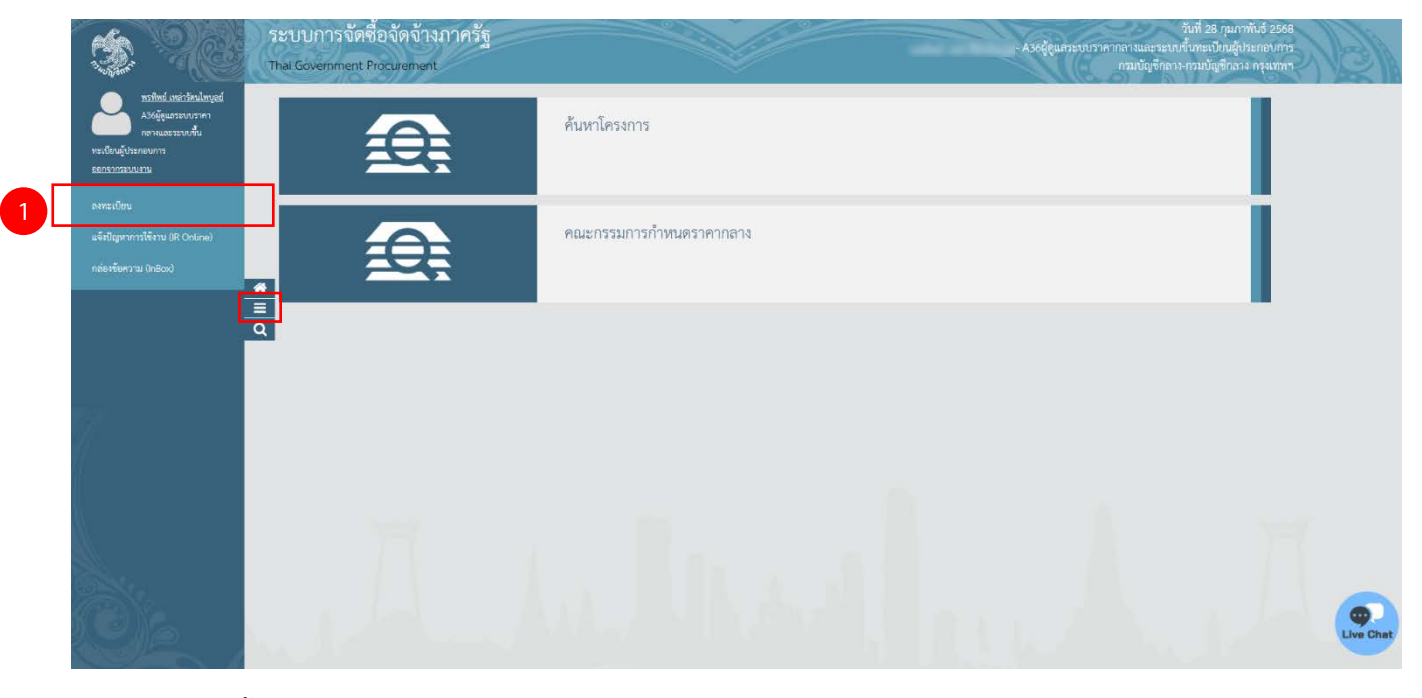

## 2) คลิกที่เมนูขึ้นทะเบียนผู้ประกอบการ ระบบจะแสดงเมนูย่อย ให้คลิกที่เมนูรายการขอทะเบียน

| S.       | ระบบการจัดชื้อจัดจ้างภาครัฐ<br>Thai Government Procurement                                                                                                    | วันที่ 28 กุมภาพันธ์ 2568<br>- A36ผู้ดูแลระบบราคากลางและ รอบบริโมทะเบียนผู้ประกอบการ<br>กรมบันชีกลาง กรุนบทร                                                                                                    |  |
|----------|----------------------------------------------------------------------------------------------------|----------------------------------------------------------------------------------------------------|--|
|          | ลงทะเบียน                                                                                                    |                                                                                                    |  |
|          | ขึ้นหะเบียนผู้ประกอบการ                                                                                                    |                                                                                                    |  |
| #<br>= Q | <ul> <li>รายการขอทะเป็ยน [TRAE0002]</li> <li>ขนารรมการพิจารณาทะเปียน [TRAE0003]</li> <li>พื้นภิโนทะเป้าน [TRAE0020]</li> <li>ข้อมูลหลักประเภทบุลการ</li> <li>ข้อมูลหลักประเภทบุลาว</li> </ul> | <ul> <li>จัดหัวประกาศขึ้นทะเบียนผู้ประกอบการ (TRAE0010)</li> <li>ดรวจลอยนผลการของบังสือรับรองสินเชื่อยิเล็กพรอบิกส์</li> <li>ข้อมูลหลักเรื่องสินดร้องจักร</li> <li>ข้อมูลหลักแรกเริ่มสุนที่ต่ายหน้าชื่อ</li> <li>ข้อมูลหลักและมาชิงที่ต่ายหน้าชื่อ</li> <li>ข้อมูลหลักและมาชิงที่ต่ายหน้าชื่อ</li> </ul> |  |
|          | <ul> <li>บันทึกมอบหมายงานขึ้นทะเบียน</li> </ul>                                                                                                    | A heller al harden and hard her harden                                                                                                    |  |
|          |                                                                                                    |                                                                                                    |  |

สถานะข้อมูล

## กรมบัญชีกลาง

... ≡ Q

 สามารถค้นหารายการขอขึ้นทะเบียนได้จาก เลขที่ขอขึ้นทะเบียน เลขประจัวผู้เสียภาษี และชื่อสถานประกอบการ หลังจากนั้นกดปุ่มค้นหา

| ระบบการจัดขี้อจัดจ้างภาครัฐ<br>Thai Government Procurement                                                                                                    | 99/                     |                   |                      |               |                                |                     |             |                     | ทรทีท          | ó เหล่ารัตนไพบูลเ<br>( | ป์ - A36ผู้ดูแลระบบร | าคากลางและระบบขึ้นทะ<br>กรมเ  | 28 กุมภาพันธ์ 2568<br>เขียนสู้ประกอบการ<br>ไญชีกลาง กรุงเทพฯ |
|----------------------------------------------------------------------------------------------------|-------------------------|-------------------|----------------------|---------------|--------------------------------|---------------------|-------------|---------------------|----------------|------------------------|----------------------|-------------------------------|--------------------------------------------------------------|
|                                                                                                    | ลงทะเบียน > ขึ้นท       | เะเบียนผู้ประก    | เอบการ > รายกา       | าขอทะเบีย     | u [TRAE0002]                   |                     |             |                     |                |                        |                      |                               |                                                              |
|                                                                                                    | -                       |                   |                      |               |                                |                     |             |                     |                | _                      |                      |                               |                                                              |
|                                                                                                    | รายการขอขึ้นทะเบีย      | ขน                |                      |               |                                |                     |             |                     |                |                        |                      |                               |                                                              |
|                                                                                                    |                         |                   | ประเภทงา             | 1 4           | านก่อสร้าง                     | -                   |             |                     |                |                        |                      |                               |                                                              |
|                                                                                                    |                         |                   | สาขางา               | 1             | ดัวเลือกสาขา>                  | ]                   |             |                     |                |                        |                      |                               |                                                              |
|                                                                                                    |                         |                   | ระคับช้ำ             | 1             | ดัวเลือกระดับขึ้น>             | *                   |             |                     |                |                        |                      |                               |                                                              |
|                                                                                                    |                         |                   | ประเภทหลักเกณฑ       | -             | ตัวเลือกประเภทหลักเก           | าณฑ์> *             |             |                     |                |                        |                      |                               |                                                              |
| *                                                                                                    |                         |                   | สำคับขอขึ้นทะเบีย    | 1             |                                |                     |             |                     |                |                        |                      |                               |                                                              |
| -                                                                                                    |                         | ເລາປາ             | ะจำตัวผู้เสียภาษีอาก | 1             |                                |                     |             |                     |                |                        |                      |                               |                                                              |
|                                                                                                    |                         |                   | ชื่อสถานประกอบกา     | 1             |                                |                     |             |                     |                |                        |                      |                               |                                                              |
| ۹                                                                                                    |                         |                   | ສດານ                 | -             | ดัวเลือกสถานะ>                 |                     |             |                     |                |                        |                      |                               |                                                              |
|                                                                                                    |                         |                   | วันที่อื่นอันแบ      | 1             |                                | -                   |             |                     |                |                        |                      |                               |                                                              |
|                                                                                                    |                         | 3                 | สับหา                | บัน           | ฟักเป็น Excel File             | ส้างดัวเสือก กลับ   | สู่หน้าหลัก |                     |                |                        |                      |                               |                                                              |
|                                                                                                    | หมายเหตุ : หากระบุป     | ลขประจำตัวผู้เสีย | เกาษีอากร จะสามาร    | ถเรียกดูข้อมู | ลได้ทุกสาขา                    |                     |             |                     |                |                        |                      |                               |                                                              |
|                                                                                                    | ลำดับที่ชื้น<br>พยุปีแบ | ประเภท            | สาขา                 | ระดับ         | เลขประจำดัวผู้เสีย<br>อานีตวอร | ชื่อสถานประกอบการ   | ประเภท      | วันที่ สถ<br>มีแก้น | วานะ รายละเอีย | n -                    |                      |                               |                                                              |
|                                                                                                    | HELOON                  |                   |                      |               | 1100 117                       |                     | เกณฑ์       | ແບບ                 |                |                        |                      |                               |                                                              |
|                                                                                                    |                         |                   |                      |               | ไม่ทบข้อมูลที่                 | ด้องการค้นหา        |             |                     |                |                        |                      |                               |                                                              |
|                                                                                                    | รายการที่ 1 - 0 จาก     | เท้งหมด 0         |                      |               | 10 Littler                     | รายการ/หน้า         |             | «                   | C 1 2          | *                      |                      |                               |                                                              |
|                                                                                                    |                         |                   |                      |               |                                |                     |             |                     |                |                        |                      |                               |                                                              |
|                                                                                                    |                         |                   |                      |               |                                |                     |             |                     |                |                        |                      |                               |                                                              |
| สำนักระกระของอาสารีสนี้เป็นชื่อของสร้อ (สถาย ) และหนักเป็นและ เกลาเหลยากระ 2 เมตะ เสล                                                                                                    | การเป็น และการใน เคาะเพ |                   | m 02 127 7000 me     | <0.51: - 20E0 | 8                              |                     |             |                     |                |                        |                      |                               |                                                              |
| UNER WAY OUT THE REPORT OF THE CARE OF THE WAY OF THE CARE OF THE CARE OF THE | annara minii na chan    | 10400             | NT. 02-121-7000 Will | 0201-0909     |                                |                     |             |                     |                |                        |                      |                               |                                                              |
|                                                                                                    | and a second            |                   |                      |               |                                |                     |             |                     |                |                        |                      |                               |                                                              |
| <ol> <li>กิตบุม บนทกรบยนเอกสา</li> </ol>                                                                                                    | าร                      |                   |                      |               |                                |                     |             |                     |                |                        |                      |                               |                                                              |
|                                                                                                    |                         |                   |                      |               |                                |                     |             |                     |                |                        |                      |                               |                                                              |
| P C C C C C C C C C C C C C C C C C C C                                                                                                    |                         | 1                 |                      |               |                                |                     |             |                     |                |                        | 7.7                  | 28                            | กุมภาพันธ์ 2568                                              |
| ระบบการจัดซื้อจัดจ้างภาครัฐ                                                                                                    | 369)/                   |                   |                      |               |                                | ()                  |             |                     | - Ce           |                        |                      | พนิตเนตร ด้วงดำ - A<br>กรมบัญ | เช็กลาง กรุงเทพฯ                                             |
| Mungane Thai Government Procurement                                                                                                    | 5)//~                   |                   |                      |               |                                |                     |             |                     |                | 160                    |                      | - ON                          |                                                              |
| 8491                                                                                                    | ะเบียน > ขึ้นทะเบีย     | นผู้ประกอบก       | าาร > รายการข        | อทะเบียน      | [TRAE0002]                     |                     |             |                     |                |                        |                      |                               |                                                              |
| _                                                                                                    |                         |                   |                      |               |                                |                     |             |                     |                |                        |                      |                               |                                                              |
| đ                                                                                                    | หมาใหม่ห้าไรหกรระการ    |                   |                      |               |                                |                     |             |                     |                |                        |                      |                               |                                                              |
| euv                                                                                                    | องขอนพูบระกายปการ       | Providence of the |                      |               |                                |                     |             |                     |                |                        |                      |                               |                                                              |
|                                                                                                    | สถานประกอบการ           |                   |                      |               |                                |                     |             |                     |                |                        |                      |                               |                                                              |
|                                                                                                    | สาขา + ระดับขันที่ยืน   |                   |                      |               | 1.                             |                     |             |                     |                |                        |                      |                               |                                                              |
|                                                                                                    | สำดับที่ขอขึ้นทะเบียน   | 0106              | 80200004             |               | วัน/เวลาที่ยืนยัน :            | 27/02/2568 11:01:25 | 4           |                     |                |                        |                      |                               |                                                              |

ห้วข้อ

ตรวจสอบคุณสมบัติเบื้องต้น

ดูข้อมูล

## กรมบัญชีกลาง

| 5. กดปุ่ม 📝 รายละเอียด/แก้ไข) | ระบบแสดงเป็นรายการเอกสารขอขึ้นทะเบียน และสามารถดาวน์โหลดเอกสาร |
|-------------------------------|----------------------------------------------------------------|
| แต่ละรายการได้                |                                                                |

| ดงทะเบียน > ขึ้นทะเบียนผู้ประกอบการ > ราชการขอทะเบียน [TRAE0002]     |                                       |  |
|----------------------------------------------------------------------|---------------------------------------|--|
| ขึ้นทะเบียนผู้ประกอบการ                                              |                                       |  |
| สถานประกอบการ                                                        |                                       |  |
| สาขา + ระดับขั้นที่ยื่น                                              |                                       |  |
| สำดับที่ขอขึ้นทะเบียน วัน/เวลาที่ยืนยัน : 04/10/2562 (               | 9:01:31                               |  |
| วันที่ผู้ประกอบการขึ้น/รับเอกสาร 24/10/2562 15:54:59 ยกเลิกรับยื่นเอ | กลาะ                                  |  |
| ห้าข้อ                                                               | เนื้อหา สอามะข้อมูล                   |  |
| ตรวจสอบเอกสาร                                                        | 🕼 รายละเอียด/แก้ไข                    |  |
| ตรวจสอบคุณสมบัติเบื้องต้น                                            | 💽 รายละเอียด/แก้ไข                    |  |
| ดูข้อมูลขอทะเบียน แนบไฟล์ใบช่าระเงิน พิมพ์เอกสาร พิม                 | พ์ใบรับเอกสาร ครบถ้วน กลับสู่หน้าหลัก |  |
|                                                                      |                                       |  |
|                                                                      |                                       |  |
|                                                                      |                                       |  |
|                                                                      |                                       |  |
|                                                                      |                                       |  |
|                                                                      |                                       |  |

6. หัวข้อ หนังสือรับรองวงเงินสินเชื่อจากสถาบันการเงินภายในประเทศ กดที่รายการเอกสาร ระบบจะแสดงแบบ

หนังสือรับรองวงเงินสินเชื่ออิเล็กทรอนิกส์ที่ผู้ค้าใช้ยื่นประกอบการขึ้นทะเบียนผู้ประกอบการงานก่อสร้าง

|                                         | ระบบการจัดซื้อจัดจ้างภาครัฐ<br>Thai Government Procurement        | 39/                                                                                                    |                                            |             |           |                                                                          | admin06 admin06 - ¥h | 28 ก<br>เข้าเจ้าหข้าที่(งานขึ้นทะเปียนผู้ประกอบ<br>กรมบัญร์ | ามภาพันธ์ 2568<br>การงานก่อสร้าง)<br>ภักลาง กรุงเทพท |
|-----------------------------------------|-------------------------------------------------------------------|----------------------------------------------------------------------------------------------------|--------------------------------------------|-------------|-----------|--------------------------------------------------------------------------|----------------------|-------------------------------------------------------------|------------------------------------------------------|
|                                         |                                                                   | ทยนของนตะเบอนดูบระกองการจากกอสราจ (แนบ<br>เอกสาร 1 ไฟล์: สแกนกระควษต่อเนื่อง)                                                                                                    |                                            |             |           |                                                                          |                      |                                                             |                                                      |
|                                         |                                                                   | 2.สำเนาบัตรประจำตัวประจาชนของผู้มีอำนาจลงนาม พรก<br>ของนิติบุคคล /หนังสือมอยอำนาจลงนามของนิติบุคคล<br>(ถ้ามี) พร้อมสำเนาบัตรประชาชนผู้มอบและผู้รับมอบ<br>อำนาจ                                                                                                    | เท่าทรายสุขสวัสดิ์.pdf                     | 0.09<br>MB  | 1         | <ul> <li>โรยังเรียง (การเรียง)</li> <li>โรยังเรียง (การเรียง)</li> </ul> |                      |                                                             |                                                      |
|                                         |                                                                   | 3.สำนานนั้นรู้รับปรีผู้สังหุ้งที่หัวเพราะ ของกระการ 0.07<br>พาณิช สังคร์ได้มีเกิม 0.07 เมชั่งกับสังหรือเขื้อ<br>พรเป็อนผู้ประกอบการกามก่อสร้างการมีพ้าหรือสร้าง<br>จำกัด และสร้างและบางสร้างการปรีบรีพร้างที่ต และบ<br>สำนาณบายแรง/การนี้ปรึงที่กำให้แกรงป และบ<br>สำนานหวายแรง/การนี้ปรึงที่กำให้แกรงป และบ<br>สำนานหวายเรื่อง! | 7547000257_Shareholder.pdf                 | 0.23<br>MB  | 5         | เอลักฏ O บอกระรสสร 💿                                                     |                      |                                                             |                                                      |
|                                         |                                                                   | คุณสมบัติเฉพาะ - ฐานะการเงิน                                                                                                    |                                            |             |           |                                                                          |                      |                                                             |                                                      |
| #<br>≡<br>Q                             |                                                                   | 1.ນຄາສາລັກມາກເລີ່ມ "ເຮັບເທລິ ເ ປີ ຈາກປີໃຈຈຸບັນ.<br>ເມເນຍເລາາລາ ໄດ້ເ ເດີຍເຈົ້າເຈົ້າເພື່ອນີ້ 1.1 ຄຳມາແນນ 256<br>ແທລາາມການເຈັດມີເປັນຈີນາເຮັດຈຳເຫຼັມແນນ<br>ມີທີ່ບຸລາດ (1.8.50) / 1.2 ຄຳມາໃນແຕ້ຈຳເຫັນກຳເລີຍ<br>ກາຈີ່ດີແມ້ນີ້ມີຖືບຸລາດ (1.8.8.50) ອອກແລະກາດແນງ /<br>1.3 ຄຳມາຍບາກເປັນແລະຄຳມາກອະການອາຜູ້ອອກບໍລິງ<br>ຈີນອນຊາງສາປີເຂົ້າກັນ | 7547000257_financial.Document-<br>6.pdf    | 0.17<br>MB  | 2         | <ul> <li>รอตรวจสอบ O ถูกต้อง</li> </ul>                                  |                      |                                                             |                                                      |
|                                         |                                                                   | 2.หนังสือรับรองสินเชื่อจากสถาบันการเงินภายใน หนัง<br>ประเทศ (ไม่เกิน 90 วัน) ทั้งนี้จะต้องมีสาระสำคัญตาม<br>แบบ ทก.3 (และส่งหนังสือรับรองฯ ฉบับจริงให้กรม<br>บัญชิกลางศ์วย)                                                                                                    | สียวับรองวงเวินสิน<br>_001006680200027.pdf | 6           | 1         | <ul> <li>โย่นห้อง</li> <li>โย่นห้อง</li> <li>โย่นห้อง</li> </ul>         |                      |                                                             |                                                      |
|                                         |                                                                   | ผลการพระระสะบอกสาร 💿 ยังตรรรสอบไม่ตรบ (                                                                                                    | 🔿 ถูกต้อง รับเอกสาร 🔿 ไม่ถูกเ              | ก้อง ส่งคืน | แก้ไข     |                                                                          |                      |                                                             |                                                      |
|                                         |                                                                   | เหตุผล กรณีส่งคินผลกสาร                                                                                                    |                                            |             |           |                                                                          |                      |                                                             |                                                      |
|                                         |                                                                   | วันที่วันเอกสาร/ส่งคืนแก้ไข                                                                                                    | พิมฟแบบสรุปครวจลอบเอกสาร                   | 812         | เป็หลดเอก | สารทั้งหมด                                                               |                      |                                                             |                                                      |
|                                         |                                                                   | ตรวจสอบข้อมูลจากกรมพัฒนาธุรกิจก                                                                                                    | ารค้า ยินอัน อกเล็กยีน                     | เฮ้น        | บันทึก    | ยกเลิกรายการ กลับหน้าหลัก                                                |                      |                                                             |                                                      |
|                                         |                                                                   |                                                                                                    |                                            |             |           |                                                                          |                      |                                                             | 0                                                    |
| 100000000000000000000000000000000000000 | สมัยนี้หวัดสีขางการสีบัตรและการการรักษา 1 กระบบไหวมีการระ การระบบ | าร 6 และนองและปน และพบะไห กระเทศการและ 10400 โพร. 02,127,700                                                                                                    | 10 min 4051 - 4050                         |             |           |                                                                          |                      |                                                             | Û                                                    |

#### กรมบัญชีกลาง

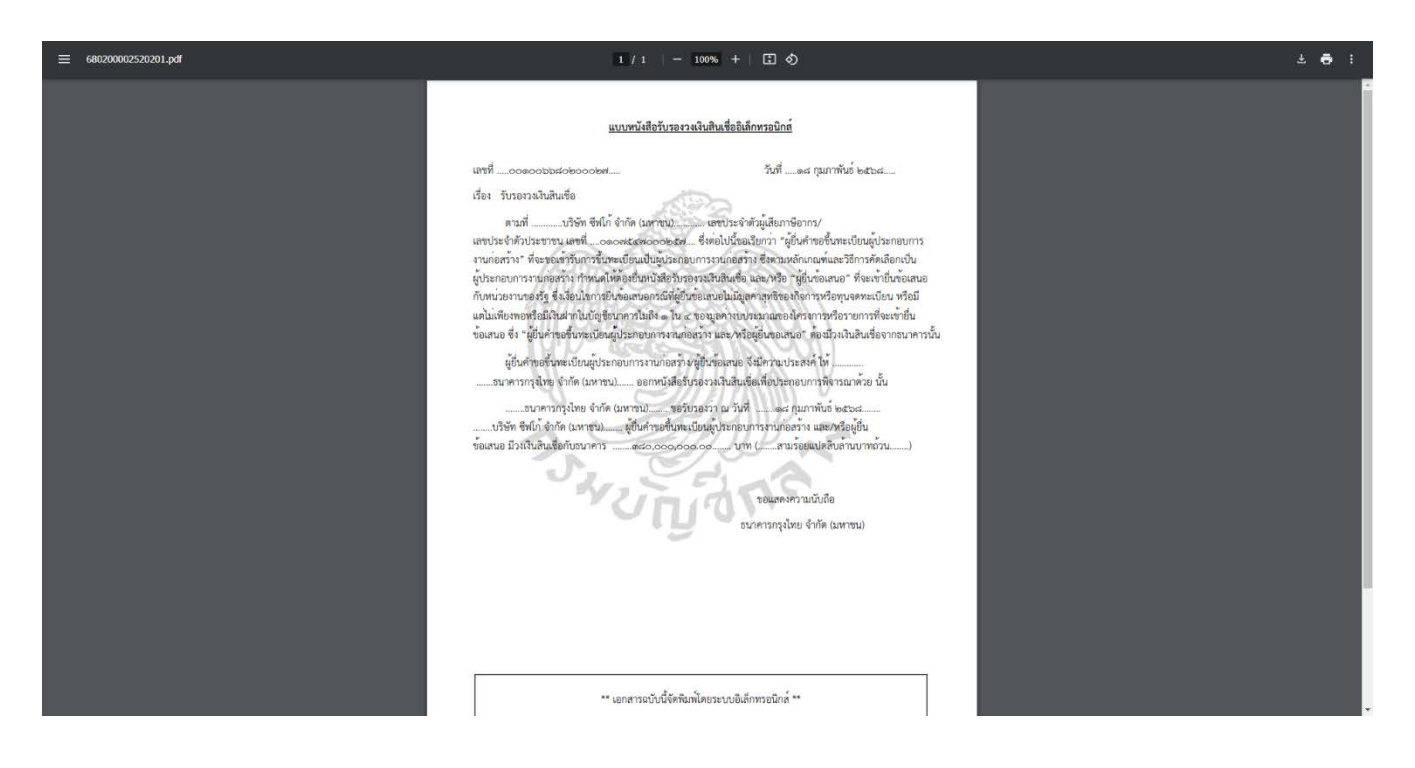